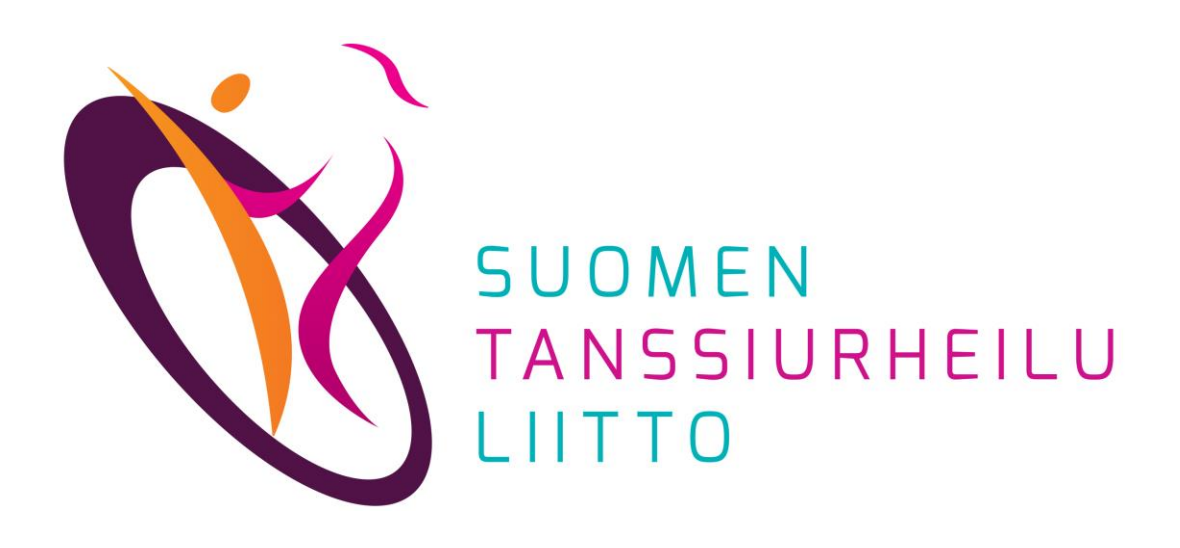

### Jäsenrekisterin ylläpito

DanceCore – Seura-admin

- Jäsenrekisterin hoitajan (seura-admin) tehtävät
- Jäsenrekisterin ominaisuuksia
- Henkilöt ja Jäsenyydet
- OHJE: Seuran jäsenten lisääminen
- OHJE: Seuran perustietojen päivittäminen
- OHJE: Seuran toimihenkilöiden muokkaaminen

# Jäsenrekisterin hoitajan (seura-admin) tehtävät

- Vastaa seuransa jäsenrekisterin ajantasaisuudesta DanceCoressa
- Päivittää seuran ja jäsenten tietoja
  - Seuran perustiedot (erityisesti sähköpostiosoite), toimihenkilöt
  - Kilpailijat, alaikäisten kilpailijoiden huoltajat, muut seuran jäsenet
- Tuo vuoden alussa jäsentiedot DanceCoreen Excel-tiedostolla
- Tarkistaa kilpailijoiden lisenssit
- Toimittaa kilpailuyksiköiden muutos- ja perustamispyynnöt Kilpailukortistoon (vakio- ja latinalaistanssit)
- Päivittää kilpailuiden tiedot ja seuraa ilmoittautumisia (tulossa)

Huomattavaa:

- Seura-admin-tunnukset luo pääkäyttäjä STUL:n toimistolla.
- Vakio- ja latinalaistanssien kilpailuyksiköiden tietoja ylläpitää STUL. Yhteydenotot: kilpailijakortisto@tanssiurheilu.fi

# Jäsenrekisterin ominaisuuksia

- Jäsenrekisteri nollautuu vuodenvaihteessa eli 1.1. jokaisen vuoden alussa on jokaisella seuralla 0 jäsentä.
- Henkilön jäsenyys on voimassa kalenterivuoden kerrallaan.
- Seura-admin voi muokata vain oman seuransa jäsenten tietoja.

# Henkilöt ja Jäsenyydet

Henkilöt-näkymässä voi tarkastella DanceCoressa olevien henkilöiden tietoja. Jäsenyydet-näkymässä voi tarkastella oman seuran jäsenten tietoja. Henkilö vs. jäsen

- Henkilöille voidaan täydentää seuraavia tietoja: nimi, syntymäaika, sukupuoli, henkilötunnus, sähköpostiosoite, puhelinnumero, osoite, jäsenyystyyppi. Jokaiselle henkilölle ei ole pakko täydentää kaikkia tietoja.
- Jäsen on henkilö, joka on jonkin seuran jäsen.
- Jokainen henkilö ei välttämättä ole jäsen, mutta jokainen jäsen on henkilö.

Miten henkilö päätyy DanceCoreen

- Henkilö on jo valmiina järjestelmässä (esim. siirretty OneDancesta)
- Seura tuo henkilön tiedot tuomalla uusia jäseniä

| Käyttäjät         |  |
|-------------------|--|
| seurat            |  |
| ¶↓ Valiokunnat    |  |
| 🚜 Henkilöt        |  |
| 🕼 Jäsenyydet      |  |
| <b>Lisenssit</b>  |  |
| 😤 Kilpailuyksiköt |  |
| 🖪 Tapahtumat      |  |
| }≘ Tulokset       |  |
| Ylläpito          |  |

## Seuran jäsenten lisääminen

Uusia jäseniä tuodaan lataamalla järjestelmään Excel-tiedosto. 1. Valitse *Jäsenyydet > Valinnat > Tuonti* 

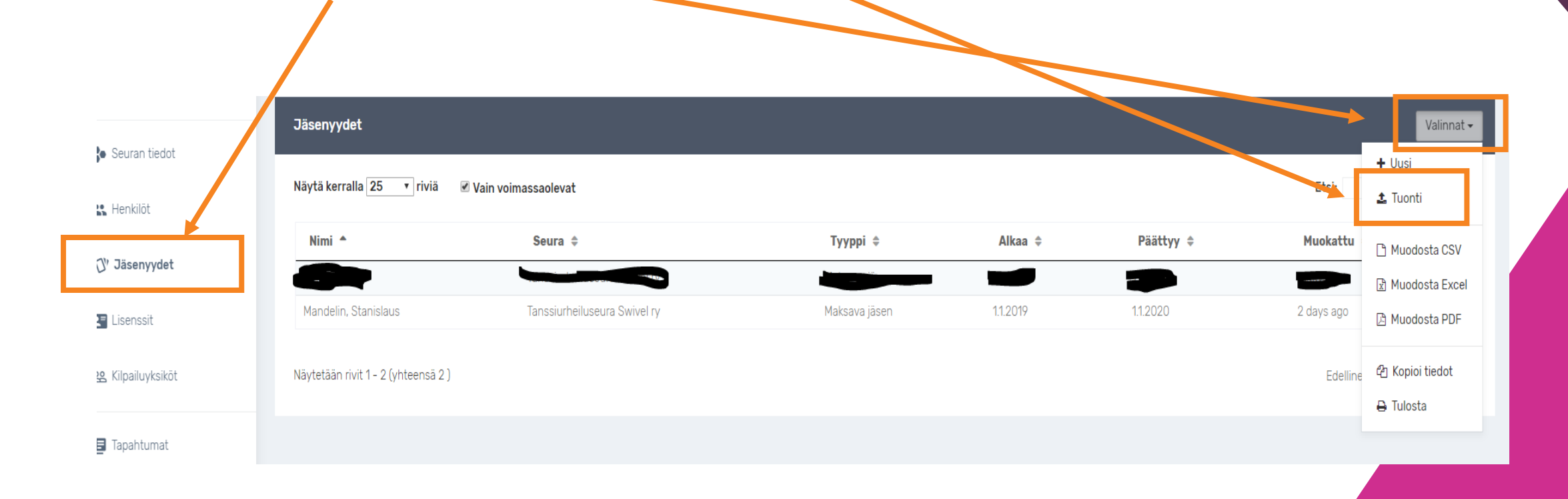

# Seuran jäsenten lisääminen

Klikkaa *Tuonti*-näytöllä *jäsenyydet-tuonti.xls*-linkkiä.
Lataa tiedosto tietokoneellesi.

#### **TUONTI EXCEL-TIEDOSTOSTA**

#### Ohjeita:

- Lataa ensin Excel-pohjatiecosto jasenyydet-tuonti.xls tiete koneellesi ja täytä ko. tiedostoon tarvittavat tiedot.
- Kun kaikki tiedot on talletettu uedostoon, vantse muokattu tiedosto alla olevassa Excel-tiedosto -kohdassa.
- Jos tuonnissa tulee virheitä, ne tulee korjata Excel-tiedostoon ja ladata uudelleen. Virheilmoitus kertoo millä rivillä Excelissä on virhe.

#### Huomioita Excel-tiedoston teosta:

- Jokaiselle henkilölle on annettava joko hetu tai syntymäaika ja sukupuoli. Hetu tarvitaan siinä tapauksessa, että kyseessä on kilpailija tai alaikäisen huoltaja
- Tiedoston sarakkeiden tyyppejä ei saa muuttaa. Kaikki muut ovat tyypiltään teksti, paitsi syntymäaika.
- Kun tiedosto ladataan uudelleen, niin muuttuneet tiedot päivitetään DanceCoreen.

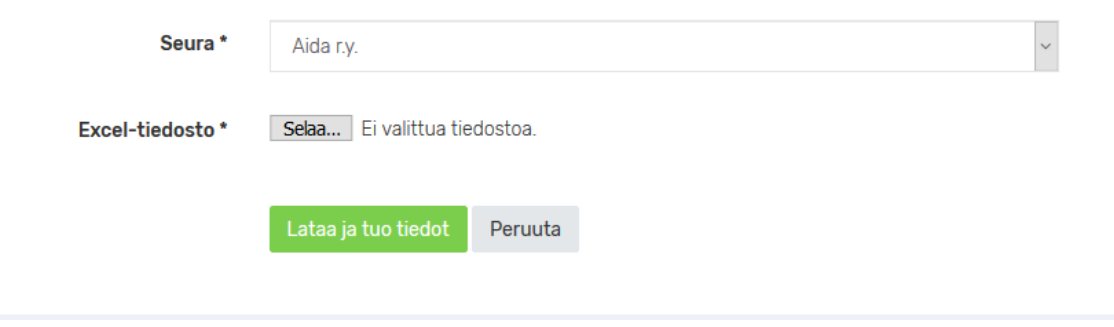

# Seuran jäsenten lisääminen

Täydennä taulukkoon tarvittavat tiedot ja tallenna se koneellesi. Täydentäessäsi tietoja kirjoita erisnimet seuraavan mallin mukaan:

- Etunimi Sukunimi.
- (Ei: *ETUNIMI SUKUNIMI* eli suuraakkosin tai *etunimi sukunimi* eli pienillä kirjaimilla).

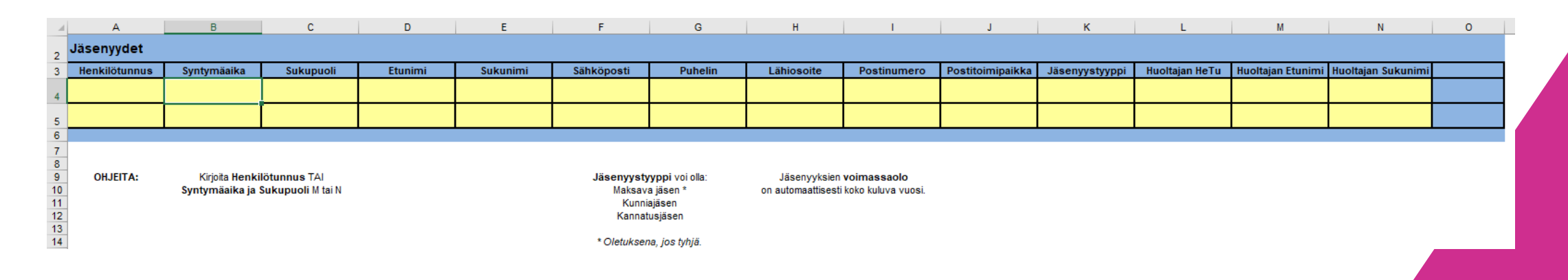

## Seuran jäsenten lisääminen

Kun kaikki tiedot on tallennettu tiedostoon, palaa DanceCoreen.
Klikkaa Selaa ja etsi koneellesi tallentamasi tiedosto.
Klikkaa Lataa ja tuo tiedot, jolloin jäsenten tiedot siirtyvät DanceCoreen.

#### TUONTI EXCEL-TIEDOSTOSTA

#### Ohjeita:

- Lataa ensin Excel-pohjatiedosto jasenyydet-tuonti.xls tietokoneellesi ja täytä ko. tiedostoon tarvittavat tiedot
- Kun kaikki tiedot on talletettu tiedostoon, valitse muokattu tiedosto alla olevassa Excel-tiedosto -kohdassa
- Jos tuonnissa tulee virheitä, ne tulee korjata Excel-tiedostoon ja ladata uudelleen. Virheilmoitus kertoo millä rivillä Excelissä on virhe.

#### Huomioita Excel-tiedoston teosta:

- Jokaiselle henkilölle on annettava joko hetu tai syntymäaika ja sukupuoli. Hetu tarvitaan siinä tapauksessa, että kyseessä on kilpailija tai alaikäisen huoltaja.
- Tiedoston sarakkeiden tyyppejä ei saa muuttaa. Kaikki muut ovat tyypiltään teksti, paitsi syntymäaika.
- Kun tiedosto ladataan uudelleen, niin muuttuneet tiedot päivitetään DanceCoreen.

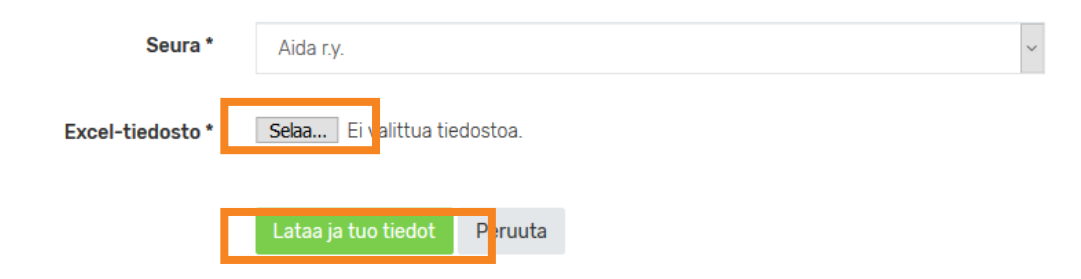

# Seuran jäsenten lisääminen

Jos lataus onnistuu, vihreä inforuutu näyttää muutokset:

Yhteensä 1 jäsenyyttä luotu, 0 jäsenyyttä päivitetty, sekä 1 uutta henkilöä luotu [ID: 1547126505]

Jos tuonnissa on virheitä, järjestelmä ilmoittaa virheestä. Hakasulkeissa oleva numero osoittaa virheellisen rivin Excel-taulukossa

lietoja ei tuotu. Korjaa virheet ja lataa tiedosto uudelleen!

Virhe! • [5] Virheellinen henkilötunnus "020257".

Jos tuonnissa on virheitä, korjaa Excel-taulukko ja lataa se uudelleen DanceCoreen.

Pylväläinen, Jaana

# Seuran jäsenten lisääminen

Muutokset voi tarkistaa Valikon Jäsenyydet- ja Henkilöt-kohdista, joissa ilmoitetaan muutoksista.

Tanssiurheiluseura Swivel ry

Maksava jäsen

|          | Seuran tiedot |               |  |
|----------|---------------|---------------|--|
|          | Henkilöt      |               |  |
|          | Ur Jasenyydet |               |  |
| 1.1.2019 | 1.1.2020      | 4 minutes ago |  |
|          |               |               |  |
|          |               |               |  |

# Seuran perustietojen päivittäminen

Voit muokata seuran perustietoja kohdasta *Valikko > Seurat*. Avaa seuran tiedot klikkaamalla sen riviä.

Valitse seuran nimen vieressä olevasta *Valinnat*-pudotusvalikosta *Muokkaa* 

 Tanssiurheiluseura Swivel ry
 Valinnat •

 Image: Perustied of the state of the state of the stat

# Seuran toimihenkilöiden muokkaaminen

Voit muokata seuran toimihenkilöitä kohdasta *Valikko > Seurat*. Avaa seuran tiedot klikkaamalla sen riviä.

Valitse *Toimihenkilöt*-palkissa olevasta *Valinnat*-pudotusvalikosta *Uusi* 

| Toimihenkilöt |                          | Valinnat 🗸       |
|---------------|--------------------------|------------------|
|               |                          | + Uusi           |
| Nimi          | Rooli                    | 🗋 Muodosta CSV   |
|               | Ei näytettäviä tuloksia. | 🗴 Muodosta Excel |
|               |                          | 🖉 Muodosta PDF   |
|               |                          | 🖆 Kopioi tiedot  |

### Seuran toimihenkilöiden muokkaaminen

Valitse, mitä toimihenkilöroolia muokkaat. Syötä tiedot ja klikkaa *Tallenna*.

|                           | Etusivu / Valiokunnat / Tanssiurheiluseura Swivel ry //Li <mark>sää toimihenkilö</mark> | LISÄÄ TOIMIHENKILÖ                                 |
|---------------------------|-----------------------------------------------------------------------------------------|----------------------------------------------------|
| Stanislaus Mandelin 👻     |                                                                                         |                                                    |
| 🐌 Seuran tiedot           | PERUSTIEDOT                                                                             |                                                    |
| 👪 Henkilöt                | Henkilö *                                                                               | Rooli Puheenjohtaja v<br>Puheenjohtaja             |
| $\mathcal{D}'$ Jäsenyydet | Tallenna Peruuta                                                                        | Sihteeri<br>Kilpailuvastaava<br>Laatuseuravastaava |
| Lisenssit                 |                                                                                         | Toimihenkilö                                       |
| Kilpailuyksiköt           |                                                                                         |                                                    |
| 🖪 Tapahtumat              |                                                                                         |                                                    |